**3DTascalX** インストールガイド

1. ノードロックライセンス

## 注記:

※ インストール前に必ずご確認ください

- ・必ず管理者権限のあるユーザで Windows にログオンしてからインストールを行ってください。
- ・ バージョンが古い 3DTascalX がインストールされている場合は、

『1-2. ノードロックライセンスアンインストール』を参照し、アンインストールしてください。

1. ノードロックライセンス

- インストールするマシンで常駐ソフト(ウイルス対策ソフト等)が起動している場合には、
   正しくインストールできないおそれがありますので、これらを無効にした状態でインストールを
   行ってください。
- ・ SOLIDWORKS プラグインの対象は <u>NX※1、CATIA V4※1、CATIA V5※1</u>となります。
- ・ <u>インストール環境に SOLIDWORKS 2018 以降がインストールされていることが条件となります。</u> ※1 はインターフェースオプションとなります。

# 1-1. ノードロックライセンス インストール

※ インストール前に必ずご確認ください ※ ・必ず、管理者権限のあるユーザで Windows にログオンしてからインストールを行ってください。 ・バージョンが古い 3DTascalX がインストールされている場合は、 『1-2. ノードロックライセンスアンインストール』を参照し、アンインストールしてください。

#### ※ 画像は、Windows 10 でのイメージとなります。

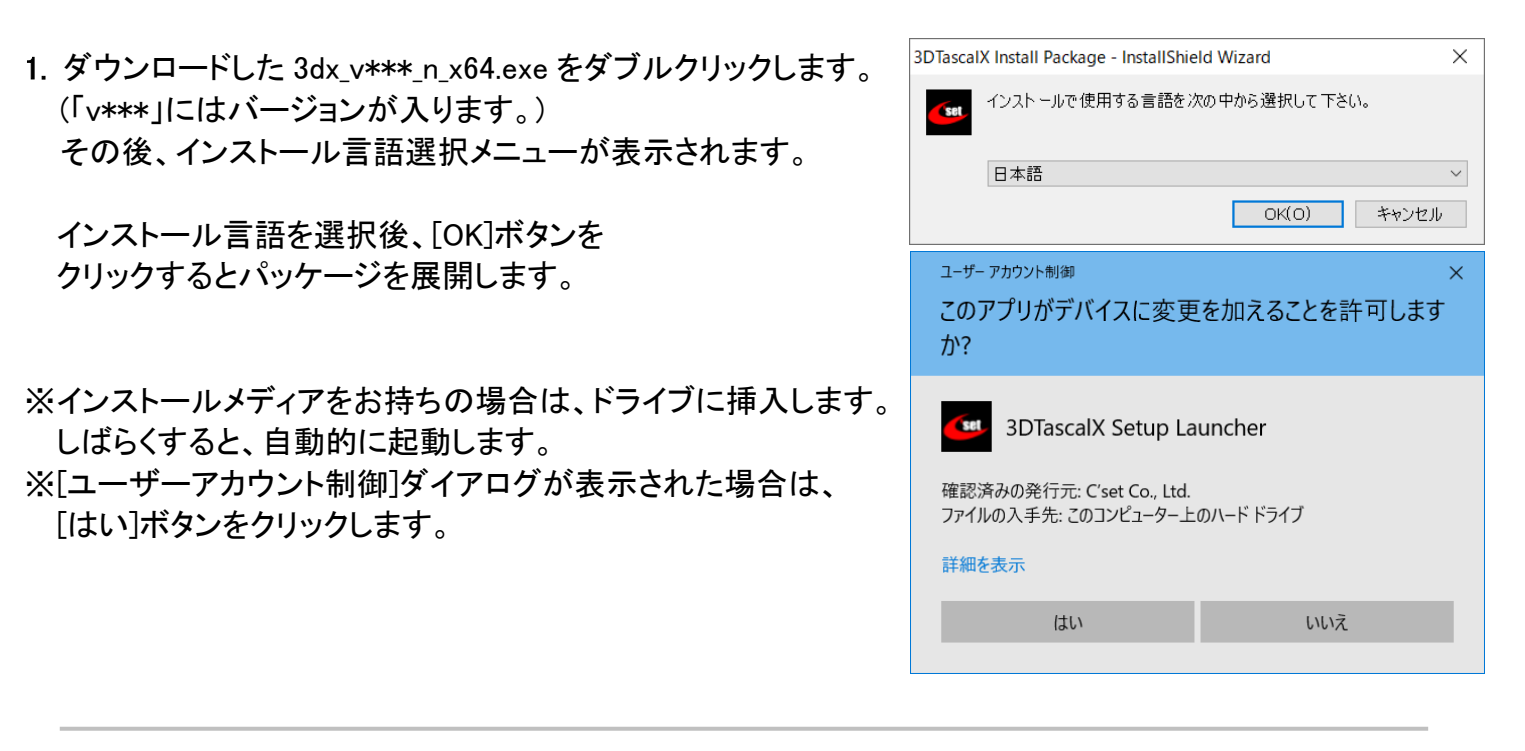

トップメニューが表示されます。
 [3DTascalX のインストール]メニューをクリックします。
 インストール準備の完了後、[3DTascalX Version 11]
 ダイアログが表示されます。
 表示後、[次へ]ボタンをクリックします。

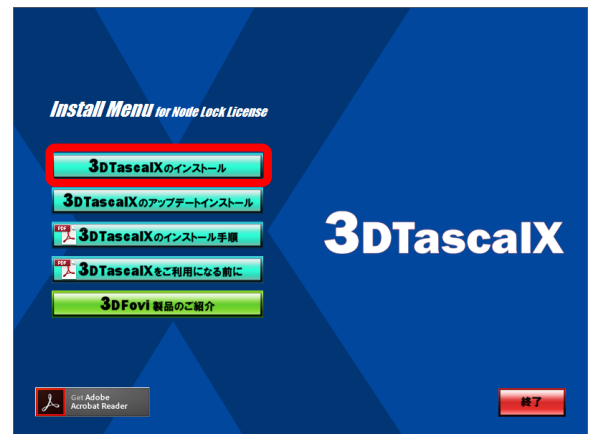

※古いバージョンの 3DTascalX がインストールされている場合は、インストールすることができませんので、 『1-2. ノードロックライセンスアンインストール』を参照し、古いバージョンをアンインストールしてください。

| [インストール先の選択]ダイアログが表示されます。<br>3DTascalX をインストールするフォルダを指定します。<br>インストール先を変更する場合は、[参照]ボタンをクリックし、<br>インストール先を指定します。<br>インストール先の指定後、[次へ]ボタンをクリックします。<br>12トール先の方相定後、[次へ]ボタンをクリックします。 | <ul> <li>たのします。</li> <li>たりリックします。</li> <li>たりリックしてつナルダを選択してください。</li> <li>参照(R)</li> <li>く 戻る(B) 次へ(N) キャンセル</li> </ul> |
|----------------------------------------------------------------------------------------------------|----------------------------------------------------------------------------------------------------|
|----------------------------------------------------------------------------------------------------|----------------------------------------------------------------------------------------------------|

- 4. 指定したインストール先のフォルダが存在しない場合、
   [新しいフォルダの確認]ダイアログが表示される場合があります。
   指定したフォルダを作成する場合は[はい]ボタンをクリックします。
- 新しいフォルダの確認 次のフォルダが指定されました: C:¥Program Files¥3DX11¥ このフォルダは存在しません。作成しますか? (はい(Y) いいえ(N)
- 5. [プログラム フォルダの選択]ダイアログが表示されます。 3DTascalX のプログラムアイコンを追加するプログラムフォル ダを指定します。 追加するプログラムフォルダの指定後、[次へ]ボタンをクリック します。

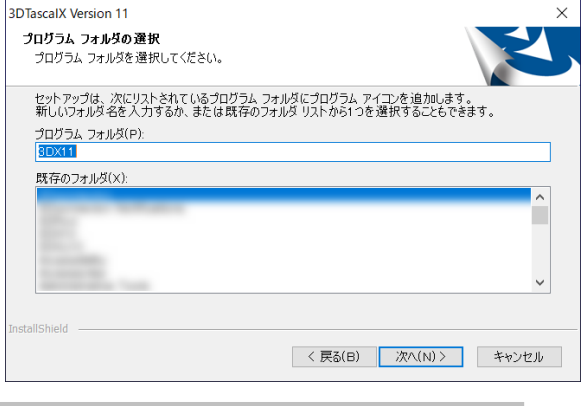

6. [オプション設定]ダイアログが表示されます。 Parasolid ファイル(\*.x\_t, \*.x\_b)を 3DTascalX へ関連付ける 場合や、DXF ファイル(\*.dxf)、DWG ファイル(\*.dwg)を D-view Plus へ関連付ける場合は、それぞれのチェック ボックスへチェックを付けます。 3Dconnexion 社の 3D マウスがインストールされている場合、 [3D マウス用設定ファイルをインストールする]チェックボックス が表示されますので、設定ファイルをインストールする場合は チェックを付けます。 各オプションを設定後、[次へ]ボタンをクリックします。

| 3DTascalX Version 11                   | ×                   |
|----------------------------------------|---------------------|
| オプション設定                                | Z                   |
| 以下のオプションから必要なものを選択してください。              |                     |
| ファイルをアプリケーションへ関連付けする場合はチェックし           | てください。              |
| 3Dマウス用設定ファイルは、機種によりドライバの再インス           | いトールが必要となる場合があります。  |
| ☑ Parasolid ファイル (*.x_t, *.x_b)を関連付けする |                     |
| 🗹 DXF, DWG ファイル (*.dxf, *dwg)を関連付けする ( | D-view Plus)        |
| □3Dマウス用設定ファイルをインストールする                 |                     |
|                                        |                     |
|                                        |                     |
| InstallShield                          |                     |
| <                                      | 戻る(B) 次へ(N) > キャンセル |
|                                        |                     |

| 7. SOLIDWORKS がインストールされている場合、<br>[SOLIDWORKS プラグインのインストール]ダイアログが表示されます。<br>SOLIDWORKS プラグインのインストールする場合は、<br>[SOLIDWORKS プラグインをインストールする]チェックボックス<br>をチェックしてください。 | 3DTascalX Version 11<br>SOLIDWORKSプラグインのインストール<br>SOLIDWORKS上で動作するSOLIDWORKSプラグインのインストールを選択します。<br>セットアップはSOLIDWORKSがインストールされていることを確認しました。<br>SOLIDWORKSプラグインをインストールする場合は、下部のチェックを入れた後にじ次へJボタンをクリックし<br>てください。<br>SOLIDWORKSプラグインをインストールする<br>SOLIDWORKSプラグインをインストールする<br>SOLIDWORKSプラグインはSOLIDWORKS上でNK(R)、CATIA V4(RW)、CATIA V5(R),<br>CATIA V5(W/インターフェースオプションを利用可能なプラグインとなびます。<br>各インターフェースオプションはご契約いただいたあ客様のみご利用することができます。 |
|----------------------------------------------------------------------------------------------------|----------------------------------------------------------------------------------------------------|
|                                                                                                    | InstallShield<br>(戻る(B) 次へ(N) > キャンセル                                                                                                    |
| 8. [インストール準備の完了]ダイアログが表示されます。<br>[インストール]ボタンをクリックしてインストールを開始します。                                                                                                | 3DTascalX Version 11<br><b>インストール準備の完了</b><br>インストールを開始する準備が整いました。<br>【インストールを開始する準備が整いました。<br>【インストール達グリックしてインストールを開始してください。<br>インストール設定を確認または変更する場合は、[戻る達クリックします。ウィザードを終了するには、「キャ<br>ンセル液クリックします。                                                                                                    |
|                                                                                                    | InstallShield<br>( 戻る(日) 「インストール」 キャンセル                                                                                                    |
| ). [セットアップ ステータス]ダイアログが表示され、<br>プログラムファイルがコピーされます。                                                                                                    | 3DTascalX Version 11<br><b>セットアップ ステータス</b><br>インストールの進捗を表示します。<br>3DTascaX V11 が新しいソフトウェアのインストールを構成中です。<br>C.¥Program Files¥3DX11¥XSW¥pskernel.dll                                                                                                    |
|                                                                                                    | InstallShield キャンセル<br>3DTascalX Version 11                                                                                                    |
| コンピュータを再起動する必要があると表示された場合は、<br>3DTascalX を利用可能な状態にするため、<br>[はい、今すぐコンピュータを再起動します。]を選択し、<br>[完了]ボタンをクリックします。                                                      | Installs field Wizard の元 J<br>セットアップは、コンピュータへ 3DTascalX V11 のインストールを終了<br>しました。                                                                                                    |

※3DTascalX が起動できない場合は、[スタート]メニューから[3DX11]/[Help]を開き、左のマニュアル内 『12 章 トラブルシューティング』をご確認ください。

※3DTascalX ご利用についての手順については、[スタート]メニューから[3DX11]/[Help]を開き、 左の『ご利用になる前に』をご確認ください。 または、こちらの<u>アクティベーション手順書</u>からでもご確認いただけます。

< 戻る(B) **完了** キャンセル

## ※SOLDWORKS プラグインの確認

SOLIDWORKSを起動し、「ファイル]/[開く]をクリックします。 [開く]ダイアログが表示されます。 [ファイルの種類]で、3DTascalX で使用可能なオプション名が登録されているかご確認ください。

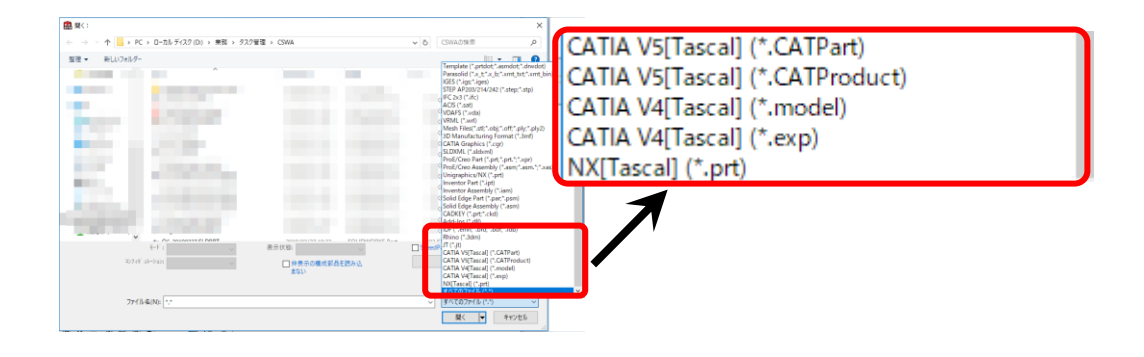

SOLIDWORKS で、[ツール]/[トランスレータ]/[オプション]をクリックします。 [トランスレートオプション]ダイアログが表示されます。

[トランスレートオプション]の設定については 3DTascalX マニュアル「10-2 オプション」および 「16-1 各種トランスレートオプション」を参照ください。

| データ                 | IN | OUT | データ                    | IN | OUT |
|---------------------|----|-----|------------------------|----|-----|
| CATIA V5(*.CATPart) | 0  | 0   | CATIA V5(*.CATProduct) | 0  | 0   |
| CATIA V4(*.model)   | 0  | 0   | CATIA V4(*.exp)        | 0  | ×   |
| NX(*.prt)           | 0  | ×   |                        |    |     |

# 1-2. ノードロックライセンス アンインストール

- 1. コントロールパネルを開きます。 その中の、[プログラムと機能]をクリックします。
- ※ご利用の OS、または設定によっては項目の名称や 右図とは違った画面が表示される場合がありますので、 ご注意ください。

| ■ すべてのコントロール パネル項目      |                  | -                    |     |
|-------------------------|------------------|----------------------|-----|
| → ◇ ↑ SII > コントロールパネル > | すべてのコントロール パネル項目 | ~ 0                  | ۶   |
| コンピューターの設定を調整します        |                  | 表示方法:大きいアイコ          | × √ |
| ارتدە 😒                 | 陀 セキュリティとメンテナンス  | タスク バーとナビゲーション       |     |
| 💐 タブレット PC 設定           | 🚚 デバイス マネージャー    | 😂 デバイスとプリンター         |     |
| 🚺 トラブルシューティング           | 💐 ネットワークと共有センター  | い、パックアップと復元 (Windows |     |
| 😞 ファイル履歴                | ス フォント           | (アプログラムと機能)          |     |
| 人 ペンとタッチ                | ح کرت            |                      |     |
| 🔯 ロジクール LCD マネージャ       | 🍡 ワークフォルダー       | 🔒 音声認識               |     |
| 🔈 回復                    | 管理ツール            | ■ 既定のプログラム           |     |
| 記憶域                     | ◎ 資格情報マネージャー     | ■] 自動再生              |     |
| 🚰 色の管理                  | 👧 地域             | 🎲 電源オプション            |     |

 現在インストールされているプログラムの中から 「3DTascalX V11」をクリックし、選択します。 [アンインストール]ボタンをクリックします。

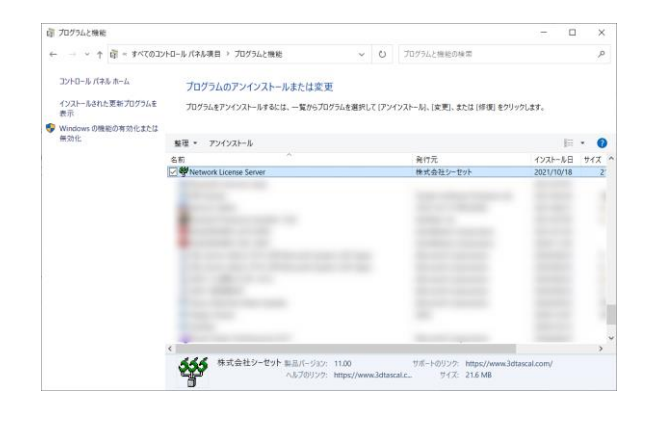

 アンインストールの確認ダイアログが表示されますので、 アンインストールする場合は、[はい]ボタンをクリックします。

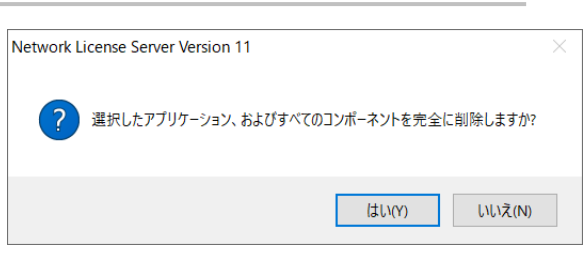

[アンインストール完了]ダイアログが表示されます。
 [完了]ボタンをクリックします。

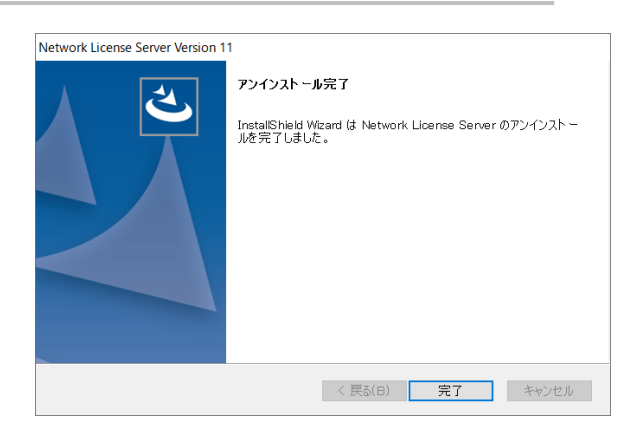